## **Reports using Tracdat v.5 (TD5)**

You need a report whenever you want to extract and aggregate data from TD5. Reports are contextual and give information only for the unit that is active, and not all reports are available from all units. You can run a report on ENGL for specific courses, or all course, from "TheCourses – English" module. A report from a program module can be for that program's outcomes, or for the learning outcomes linked from courses affiliated with that program. Examples for Courses, Programs and Support Services follow.

**1. Course Reports.** In this case I want to run a report for CHEM115/116. From the home page I can see that there is assessment data available for all four columns (excluding 'follow-up). On the left-menu select "Reports" and then "Standard Reports".

| ♦ tracdat                                       | •      |     | The      | Courses - Physical Sciences                | -                       | A 0        | ↓ 0 🎴 Welcome, 🚽 |                 |           |
|-------------------------------------------------|--------|-----|----------|--------------------------------------------|-------------------------|------------|------------------|-----------------|-----------|
| ? i 🖃 T A TheCourses - Physical Sciences > Home |        |     |          |                                            |                         |            |                  |                 |           |
| 🖀 Home                                          |        | Соц | irse Pla | nning Summary - Owned                      |                         |            |                  |                 |           |
| m TheCourses Unit                               | ~      |     |          | Courses                                    | Course Student Learning | Assessment | Findings         | Action<br>to be | Follow-Up |
| Course Planning                                 | ~      |     |          |                                            | Outcomes                | Methods    |                  | Taken           |           |
| 🚠 Mapping                                       | ~      | •   | ~        | CHEM091 - Basic Chemistry                  | 1                       | 1          | 1                | 1               | 0         |
| Reports                                         | $\sim$ |     |          | CHEM108 - Applied Chemistry                | 10                      | 11 🏴       | 57               | 8               | 0         |
| Standard Reports                                |        |     |          | CHEM109 - Applied Chemistry<br>Lab         | 7                       | 7 🏴        | 14               | 2               | 0         |
| Ad Hoc Reports                                  |        | •   |          | CHEM110 - Applied Organic and Biochemistry | 7                       | 6 🏴        | 18               | 4               | 0         |
| Documents                                       | ~      | ►   |          | CHEM115 - General Chemistry I              | 4                       | 3 🍽        | 6                | 3               | 0         |
| Settings                                        | ~      | •   | ~        | CHEM116 - General Chemistry II             | 4                       | 4          | 12               | 8               | 0         |
|                                                 |        | •   | ~        | CHEM225 - Organic Chemistry I              | 6                       | 6          | 17               | 9               | 0         |

Select the Course-report titled "Assessment Course Four Column"

| ♦ tracdat <sup>•</sup> | TheCourses - Physical Science              | nces   Welcome,   Mercome,                                                                                                    |  |  |  |  |  |
|------------------------|--------------------------------------------|----------------------------------------------------------------------------------------------------|--|--|--|--|--|
| ? i 🖃 🕇                | TheCourses - Physical Sciences             | Reports > Standard Reports                                                                                                    |  |  |  |  |  |
| 🖀 Home                 | TheCourses Unit Reports                    |                                                                                                    |  |  |  |  |  |
| TheCourses Unit v      | Assessment: TheCourses<br>Unit Four Column | This report shows the Outcomes for each selected TheCourses Unit, along with any Assessment<br>Methods, Findings, and Action to be Taken for each Outcome. The report is displayed in a four |  |  |  |  |  |
| Course Planning        |                                            | column layout. In addition, any reportable fields from the General Information page display at<br>the top of the report.                                                                     |  |  |  |  |  |
| 🚠 Mapping 🗸 🗸          | Course Reports                             |                                                                                                    |  |  |  |  |  |
| 🔲 Reports 🛛 🗸          | Assessment: Course Four<br>Column          | This report shows the Course Student Learning Outcomes for the selected Courses, along with<br>any Assessment Methods, Findings, and Action to be Taken for each Course Student Learning     |  |  |  |  |  |
| Standard Reports       |                                            | the General Information page display at the top of the report.                                                                                                    |  |  |  |  |  |
| - Ad Hoc Reports       | Mapping                                    |                                                                                                    |  |  |  |  |  |

The Report configuration page has many filters and options you may select from, but generally you may want only to filter for a specific course or set of courses.

| ♦ tracdat <sup>*</sup>   | TheCourses - Physical Scien            | ces            |                    |       | -                                                                                                    | 🙏 🔘 🔺 Welcon<br>dmyto              | me, 🚽    |
|--------------------------|----------------------------------------|----------------|--------------------|-------|----------------------------------------------------------------------------------------------------|------------------------------------|----------|
| ? i 🖃 🏹                  | TheCourses - Physical Sciences         | Reports > 9    | Standard Reports > | Asses | sment: Course Four                                                                                                    | Column                             |          |
| 🖀 Home                   |                                        |                |                    |       | 🖺 Ope                                                                                                    | en Report 👻 🥎                      | Return   |
| 1 TheCourses Unit 🗸      | 1                                      |                |                    |       | _                                                                                                    |                                    |          |
| Course Planning ~        | Format                                 | PDF 🔻          |                    |       |                                                                                                    |                                    | _        |
| 🚠 Mapping 🗸 🗸            | * Report Title                         | Assessment     | Course Four Column | 0     | Unless you                                                                                                    | want a report                      | on       |
| 🔲 Reports 🛛 🗸            | Report Subtitle                        |                |                    |       | ALL the cou                                                                                                    | urses, you will<br>or the report f | or       |
| - Standard Reports       | Report Logo                            | I SSI Llogo in | ng* 💌              |       | the titles ye                                                                                                    | ou need.                           |          |
| ··· Ad Hoc Reports       |                                        | C304080.jp     | <sup>/5</sup>      |       | ,                                                                                                    |                                    |          |
| 🗋 Documents 🗸 🗸          | Filter<br>Courses Selected             | All(86)        | 1                  |       | Other filter                                                                                                    | s can be used                      |          |
| 🔅 Settings 🗸 🗸           | Course Outcome Status                  |                |                    |       | too, for exa                                                                                                    | imple to only<br>indings entere    | d        |
| <b>(%)</b>               | Opt. Assess Yr. or GenEd Flag          |                |                    | ]     | between sp                                                                                                    | pecific dates.                     | ~        |
|                          | Assessment Method Categories           |                |                    |       | , in the second second s |                                    |          |
|                          | Sort Findings                          | Ascending      | Descending         | 1     |                                                                                                    |                                    |          |
|                          | Finding Date Between                   | _              | and                |       |                                                                                                    |                                    |          |
|                          | Finding Reporting Year                 |                |                    |       |                                                                                                    |                                    |          |
|                          | Goals met                              |                |                    |       |                                                                                                    |                                    |          |
|                          | Options                                |                |                    | -     |                                                                                                    |                                    |          |
|                          | Include Outcome with no<br>Findings    |                |                    |       |                                                                                                    |                                    |          |
|                          | Include Assessment Methods             |                |                    |       |                                                                                                    |                                    |          |
|                          | with no Findings                       |                |                    |       |                                                                                                    |                                    |          |
|                          | Include Inactive Assessment<br>Methods |                |                    |       |                                                                                                    |                                    |          |
|                          | Include Fields With No Data            |                |                    |       |                                                                                                    |                                    |          |
|                          |                                        |                |                    |       |                                                                                                    |                                    |          |
|                          |                                        |                |                    |       |                                                                                                    | 🖺 Save                             | Return   |
| 515                      |                                        |                |                    |       |                                                                                                    | •                                  |          |
| Select Courses           | Available                              |                |                    |       | Selected                                                                                                    |                                    |          |
| Showing all 86           |                                        |                | Empty list         |       |                                                                                                    | •                                  |          |
| Filter                   |                                        |                | Filter             | _     |                                                                                                    |                                    |          |
| → →                      | →                                      |                |                    | cli   | ck or CTRL-                                                                                                    | click to                           |          |
| CHEM091 - Basic Chemistr | у                                      |                |                    | se    | lect courses                                                                                                    | and use                            | <b>^</b> |
| CHEM108 - Applied Chemi  | stry lab                               |                |                    | th    | e GREY arro                                                                                                    | w to move                          |          |
| CHEM110 - Applied Cremi  | su y LdD                               |                |                    | fro   | om the left t                                                                                                    | to right                           |          |
| CHEM115 - General Chemi  | stry l                                 |                |                    | 0     | lumns TH                                                                                                    | N SAVE                             |          |
| CHEM116 - General Chemi  | stry II                                |                |                    |       | aanno. IIII                                                                                                    |                                    |          |
| CUENDOS Orresis Charac   |                                        |                |                    |       |                                                                                                    |                                    |          |

#### LAKE SUPERIOR Assessment: Course Four Column **TheCourses - Physical Sciences** Mission Statement: TheCourses is the centralized location for all course assessment data related to this school or discipline. Departmental syllabi may be appended here, and records of curriculum change noted in the 'description' field. Assessment Contact: Derek Wright, Chair CHEM115:General Chemistry I Course Student Learning Assessment Methods Finding Action to be Taken Outcome Natural Science General Education Direct - Exam/Quiz - Standardized - Finding Reporting Year: 2013-2014 1997 First-Term General Chemistry Outcome - Students will be able to Goal met: Yes incorporate empirical evidence in the Examination Class average raw score meeting national average raw score analysis of the causes and Criterion/Target/Threshold: Class of 40.1 (10/20/2014) analysis of the causes and Chicking rung-9 meeting national consequences of natural phenomena. average raw score meeting national Finding Reporting Year: 2013-2014 null.courseAction: Increase Course Outcome Status: GenEd average raw score of 39.4. targeted ACS raw score to 41. Goal met: Yes Additionally, 75% of students scoring Students achieved a class average of 40.3 on the ACS Activ In an effort to increase the Opt. Assess Yr. or GenEd Flag: high enough in the class overall to examination. Also, 76% of students earned a C or higher in number of students achieving the GenEd: Natural Science move on to general chemistry II (C or the course and are eligible to take CHEM 116 next CHEM 116 prerequisite score, Start Date: 08/26/2013 higher) semester. (12/16/2013) Inactive Date: 12/13/2013 schedule mandatory office High Impact Course Practices 2: Not Related Documents: meetings with students that do Course Goal Differentiation: Midapplicable to this outcome Section 01 Report Blue.pdf not pass the 1st exam. Attempt to Level (Analyzing/Applying) High Impact Course Practices 1: Not Section 01 Report Grey.pdf convince these students to attend applicable to this outcome SLA sections. An air of urgency Section 02 Report Blue.pdf needs to be impressed upon these Section 02 Report Grey.pdf students, especially if the perform poorly on the Toledo exam as well. (12/16/2013) General Chemistry I Outcome -Students will learn the basics of physical chemistry and the mathematics associated with the 07/31/2015 Generated by TracDat® a product of Nuventive Page 1 of 7

**2. Program Reports** – Begin by selecting a program unit from the white drop-down menu, then go to the Standard Reports menu. There are two key reports you might want – first (blue) a report on program outcome assessment, and maybe the second on assessment on all courses in the program (green)

| ◆tracdat <sup>·</sup>           | Program (BIOLOGICAL) - Fisheries Wildlife Management BS - Welcome, - dmyton                                                                                                    |
|---------------------------------|----------------------------------------------------------------------------------------------------|
| ? i 🖃 T                         | Program (BIOLOGICAL) - Fisheries Wildlife Management BS >> Reports >> Standard Reports                                                                                                    |
| 🖀 Home                          | Program Reports                                                                                                    |
| 🏦 Program 🗸 🗸                   | Assessment: Program Four This report shows the Outcomes for each selected Program, along with any Assessment                                                                                                    |
| 🖋 Program Planning 🗸            | A report on program-level learning outcomes                                                                                                    |
| Course Planning                 | Course Reports                                                                                                    |
| 👫 Mapping 🗸 🗸                   | Assessment: Course Four This report shows the Course Student Learning Outcomes for the selected Courses, along with<br>Column any Assessment Methods. Findings, and Action to be Taken for each Course Student Learning                                                                                                    |
| 🔲 Reports 🛛 🗸                   | A report on all outcomes from the courses in this program                                                                                                    |
| Standard Reports Ad Hoc Reports | Relationships and         This report shows the Outcomes and any Course Student Learning Outcomes for each selected           Assessment: Course Student         Course that have been mapped to the Outcomes. By default, the 'Show Details' option is selected           Learning Outcomes by         which will also display the Course Planning data for each Course Student Learning Outcome:           Outcomes         Course Student Learning Outcome Details, Assessment Methods, Findings, Action to be Taken, |
| 🗋 Documents 🗸 🗸                 | and Follow-Up. To just see the Mapping relationships, uncheck the 'Show Details' option before<br>running the report.                                                                                                    |

Return to the Home page for this unit and we can see where the data for these reports will come from. The program outcomes are listed on the upper half this window, and in blue we can see the assessment activity for each. The lower half lists the courses affiliated with the program and their course-level assessment activity. NOTE: not every course outcome will be relevant to this program, however the course-level report will give back all the course data. Use the "Mapping" tools to directly connect specific items of course assessment to support program learning outcomes (but that's another episode).

| ◆tracdat                              | • | F                                                                                                    | Progra                                                                                             | m (BIOLOGICAL) - Fish                     | neries Wildli                           | ife Management B  | s 🚺                                                                                                    |            | 🔺 🔍 🔺                 | Velcome, 🚽<br>Imyton |
|---------------------------------------|---|----------------------------------------------------------------------------------------------------|----------------------------------------------------------------------------------------------------|-------------------------------------------|-----------------------------------------|-------------------|----------------------------------------------------------------------------------------------------|------------|-----------------------|----------------------|
| ? i 🖃 T                               |   | 🖀 Pro                                                                                                | gram                                                                                               | (BIOLOGICAL) - Fisherie                   | es Wildlife M                           | lanagement BS 🚿 l | Home                                                                                                    |            |                       |                      |
| 🖀 Home                                |   | Progra                                                                                               | m Pla                                                                                              | nning Summary                             |                                         |                   |                                                                                                    | Select Un  | it                    |                      |
| n Program                             | ~ |                                                                                                    |                                                                                                    | Outcomes                                  | A                                       | ssessment Methods | Findings                                                                                                    | Action to  | be Taken              | Follow-Up            |
| 🖋 Program Planning                    | ~ |                                                                                                    | Scien                                                                                              | tific Literature                          |                                         | 4                 | 6                                                                                                    | C          | )                     | 0                    |
| Course Planning                       | ~ | ~                                                                                                    | Scien                                                                                              | tific Investigation                       |                                         | 1                 | 1                                                                                                    | (          | )                     | 0                    |
|                                       | ~ | *                                                                                                    | Com                                                                                                | munication                                |                                         | 3                 | 4                                                                                                    | C          | )                     | 0                    |
| Reports                               | ~ | ✓                                                                                                    | Exter                                                                                              | mal Validity                              | Thora                                   | are the prog      | ram loval stu                                                                                                    | ident lear | ning outo             | omos                 |
|                                       | · | ٠                                                                                                    | <ul> <li>Professionalism</li> <li>Good to see findings documented, vet it would be good</li> </ul> |                                           |                                         |                   |                                                                                                    |            | good                  |                      |
| Standard Reports                      |   | <ul> <li>Program Review</li> <li>to have some actions identified based on those findings.</li> </ul> |                                                                                                    |                                           |                                         |                   |                                                                                                    | dings.     |                       |                      |
| Ad Hoc Reports                        |   | ٠                                                                                                    | 2.1 P                                                                                              | rogram Enrollment                         |                                         |                   | U U                                                                                                    |            |                       |                      |
| Documents                             | ~ |                                                                                                    |                                                                                                    |                                           |                                         |                   |                                                                                                    |            |                       |                      |
| Settings                              | ~ | Course                                                                                               | e Planı                                                                                            | ning Summary - Owne                       | d                                       |                   |                                                                                                    |            |                       |                      |
| · · · · · · · · · · · · · · · · · · · |   |                                                                                                    |                                                                                                    | Courses                                   |                                         | Course St<br>Ou   | udent Learning<br>utcomes                                                                                                    | Findings   | Action to be<br>Taken | Follow-Up            |
|                                       |   | No da                                                                                                | ta avai                                                                                            | lable in table                            |                                         |                   |                                                                                                    |            |                       |                      |
|                                       |   |                                                                                                    |                                                                                                    |                                           |                                         |                   |                                                                                                    |            |                       |                      |
|                                       |   | Course                                                                                               | e Planı                                                                                            | ning Summary - Assign                     | ned                                     |                   |                                                                                                    |            |                       |                      |
|                                       |   |                                                                                                    |                                                                                                    | Courses                                   |                                         | Course Si<br>O    | tudent Learning<br>utcomes                                                                                                    | Findings   | Action to<br>be Taken | Follow-Up            |
|                                       |   | •                                                                                                    | ~                                                                                                  | BIOL131 - General Biol                    | ogy: Cells                              |                   | 4                                                                                                    | 9          | 2                     | 0                    |
|                                       |   | •                                                                                                    | 1                                                                                                  | BIOL132 - General<br>Biology:Organisms    | These are the courses affiliated with t |                   |                                                                                                    |            |                       | h the                |
|                                       |   | •                                                                                                    | ٠                                                                                                  | BIOL199 - Freshman Se                     | eminar                                  |                   | program. Not all the course outcomes w<br>directly support program outcomes - tho<br>links are established in 'mapping' tools |            |                       |                      |
|                                       |   | •                                                                                                    | *                                                                                                  | BIOL203 - Fundamenta<br>Natural Resources | als of                                  |                   |                                                                                                    |            |                       |                      |

The report configuration page doesn't need any filters, just 'open report' to see the summary. Note that the 'Action to be Taken' column is empty, consistent with the data from the home page. If students are doing well on a particular outcome, if no action is needed to maintain that good performance, then consider moving on to assessment of some other aspect of the program and consider how you could invest valuable time and resources in assessing other areas that you could be strengthened.

# Assessment: Program Four Column

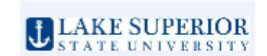

# Program (BIOLOGICAL) - Fisheries Wildlife Management BS

Mission Statement: Graduates of the Bachelors of Science Degree in Fisheries & Wildlife Management at Lake Superior State University will demonstrate skill in the practice of natural resources conservation or management and the ability to design and complete a scientific investigation.

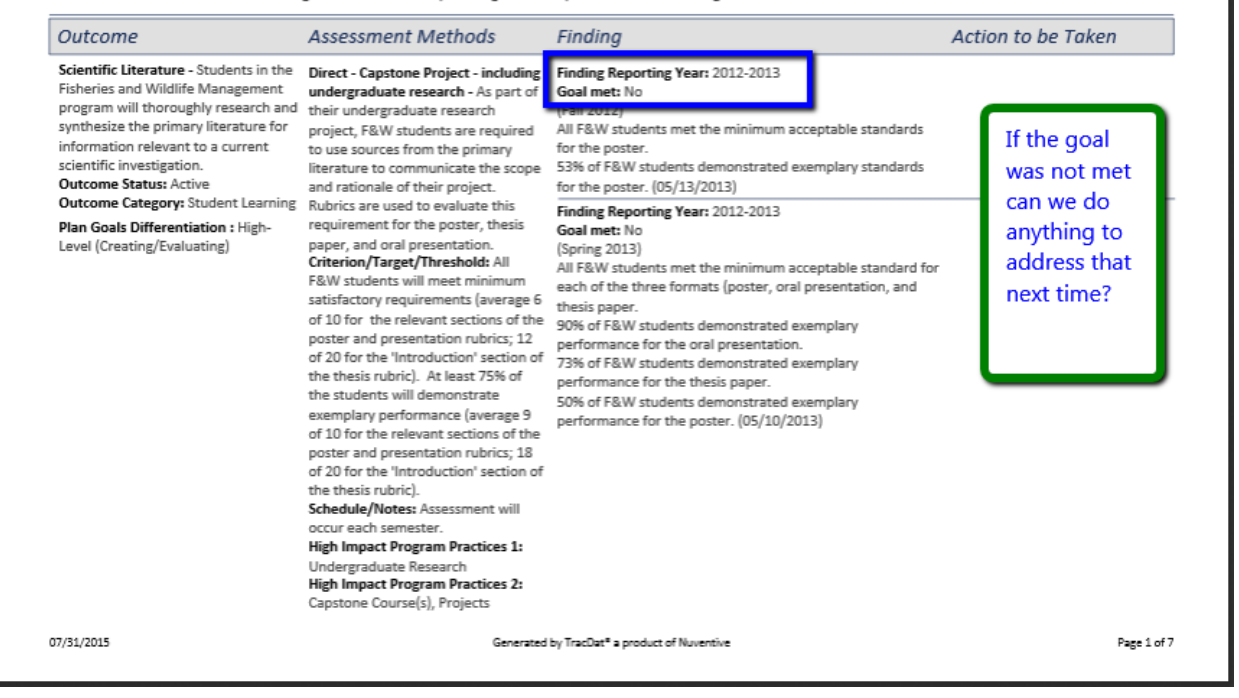

### 3. Support Services – select the unit from the white drop-down menu and review the home page

| ♦ tracdat <sup>•</sup>  | Cabinet Assessment (VP-ESSA) - Advising & Retention    Welcome,   dmyton |                                  |                        |                       |           |  |  |
|-------------------------|--------------------------------------------------------------------------|----------------------------------|------------------------|-----------------------|-----------|--|--|
| ? i 🖃 T                 | A Cabinet Assessment (VP-ESSA) - Advi                                    | sing & Retention > Home          |                        |                       |           |  |  |
| 🖀 Home                  | Administrative Unit Planning Summary                                     | ,                                |                        |                       |           |  |  |
| ▲ Administrative Unit ∨ | Administrative Unit Outcomes                                             | Strategic Activities or Measures | Assessment<br>Findings | Action to be<br>Taken | Follow-Up |  |  |
| Administrative UnitY    | ✓ Retention                                                              | 3                                | 6                      | 2                     | 0         |  |  |
| Course Planning ~       | ✓ Annual Unit Report                                                     | 1                                | 0                      | 0                     | 0         |  |  |
| 🛃 Mapping 🗸 🗸           | ✓ Campus Climate Update                                                  | 1                                | 0                      | 0                     | 0         |  |  |
| 🔲 Reports 🛛 🗸           |                                                                          |                                  |                        |                       |           |  |  |
| Standard Reports        | Course Planning Summary - Owned                                          |                                  |                        |                       |           |  |  |
| Ad Hoc Reports          | Courses                                                                  | Course Student<br>Outcome        | Learning St<br>s       | rategic Activities or | Measures  |  |  |
| 🗅 Documents 🗸 🗸         | No data available in table                                               |                                  |                        |                       |           |  |  |
| Settings V              | Course Planning Summary - Assigned                                       |                                  |                        |                       |           |  |  |

There is data for the Retention outcome, and this will be captured in the report

Select "Standard Reports" from the Report menu on the left and then the "Administrative Unit Four Column" report. No filters are needed for this report, select "open report" and view the summary.

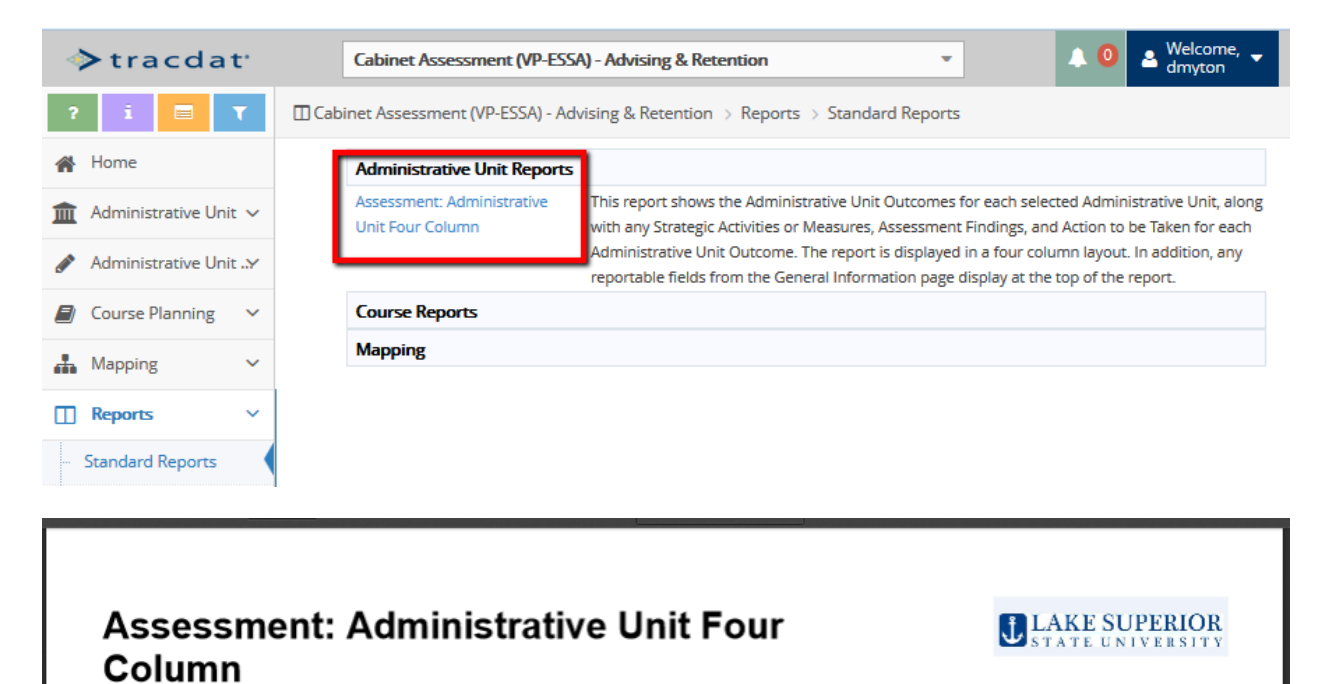

#### Cabinet Assessment (VP-ESSA) - Advising & Retention

Mission Statement: The mission of the Advising and Retention Office is to advocate for student retention efforts and to promote collaborative support for the academic advising processes on campus. We do this by studying current research and campus initiatives that focus on improving student learning, satisfaction and persistence at LSSU. By sharing data and communicating openly with the campus community, we can jointly explore and develop new initiatives that enrich our retention efforts and academic advising processes at LSSU.

Assessment Contact: Karen Johnston, in the Office of Advising, Retention and Orientation Office at 906-635-2269

| Administrative Unit<br>Outcome                                                                                                    | Strategic Activities or<br>Measures                                                                                                    | Assessment Findings                                                                                                    | Action to be Taker                                                                             | 1                   |
|----------------------------------------------------------------------------------------------------|----------------------------------------------------------------------------------------------------|----------------------------------------------------------------------------------------------------|------------------------------------------------------------------------------------------------|---------------------|
| Retention - 3.1 The Office of Advising<br>and Retention will lead institutional<br>initiatives to improve first year<br>retention rates.<br>Outcome Status: Active<br>Critical Outcome: 3.1 Retention Rates | Strategic - Report or Audit - Advising<br>Office will monitor first-year<br>retention rates, producing annually a<br>report with analysis of retention<br>trends and program effectiveness.<br>Goal/Criterion: Be at or above<br>national average for benchmark<br>schools.<br>Timing & Notes: Benchmark school<br>list developed by January 2013. LSSU<br>goal set by March 2013. Initiatives<br>for LSSU determined by April 2013.<br>MAP-Works software license &<br>maintenance \$24,240<br>Related Documents:<br>Retention Stats - New FT FTIC- | Finding Reporting Year: 2013-2014<br>Performance Target Met: Yes<br>The fall to fall retention rates of new first-year full-time<br>degree seeking students at LSU have been above the<br>national average (as reported by ACT) for BA/BS public<br>institutions.<br>(09/08/2014)<br>Related Documents:<br>ftic_startingf12_returningf13.pdf<br>ftic_startingf13_returningf14.pdf<br>retain_2014.pdf<br>retain_2013.pdf<br>Finding Reporting Year: 2012-2013<br>Performance Target Met: Yes<br>First to second year rates meet goals. 70% for Fall 2011 to | Action to be Taken: Conti<br>review reports annually w<br>Retention Committee.<br>(09/15/2015) | inue to<br>vith the |
|                                                                                                    | starting F11 returning F12.pdf<br>Strategic - Report or Audit - Advising<br>Office will analyze statistics related<br>to past program results, generating<br>summary report and analysis.<br>Goal/Criterion: Annual Report<br>Timing & Notes: Data reviewed by                                                                                                    | Fall 2012 (09/10/2013)<br>Finding Reporting Year: 2013-2014<br>Performance Target Met: Yes<br>The Advising and Retention Office and the Retention<br>Committee have been reviewing annual NSSE reports and<br>internal retention statistics. Advising has been repeatedly<br>mentioned in the NSSE reports. Since advising plays a                                                                                                    |                                                                                                |                     |
| 07/31/2015                                                                                                    | Generated                                                                                                    | by TracDat" a product of Nuventive                                                                                                    |                                                                                                | Page 1 of 3         |